# 在RV34x系列路由器上使用第三方SSL證書替換 預設自簽名證書

### 簡介

數位證書通過證書的指定主題來證明公共金鑰的所有權。這允許依賴方依賴於由與經認證的公 鑰對應的私鑰進行的簽名或斷言。路由器可以生成自簽名證書,即由網路管理員建立的證書。 它還可以向證書頒發機構(CA)發出申請數位身份證書的請求。必須擁有來自第三方應用程式的 合法證書。

CA簽署憑證的方式有兩種:

1. CA使用私鑰簽署憑證。

2. CA使用RV34x產生的憑證簽署請求(CSR)來簽署憑證。

大多數商業憑證供應商使用中間憑證。由於中間證書由受信任的根CA頒發,因此由中間證書 頒發的任何證書都繼承受信任的根的信任,如信任證書鏈。

#### 目標

本文旨在展示如何請求和上傳由CA頒發的第三方安全套接字層(SSL)證書,以替換RV34x路由 器上的自簽名證書。

#### 適用裝置

- RV340
- RV340W
- RV345
- RV345P

#### 軟體版本

• 1.0.01.17

### 使用第三方SSL證書替換預設<sup>自</sup>簽名證書

#### 產生CSR

步驟1.登入到路由器的基於Web的實用程式,然後選擇Administration > Certificate。

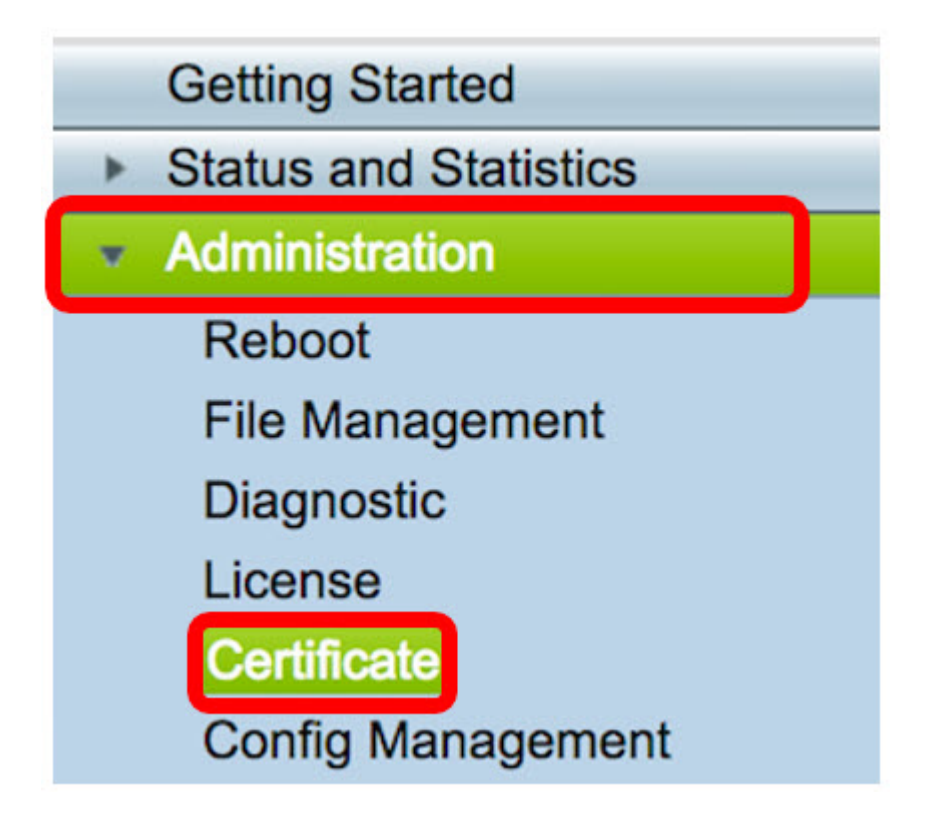

步驟2.在「Certificate Table」下,按一下Generate CSR/Certificate按鈕。

| Index Certificate Used By Type Signed B   1 Default WebServer Local Certificate Self Signed   2 FindIT - Local Certificate Self Signed | By Duration<br>ned From 2012-07-12,00:00:00 |
|----------------------------------------------------------------------------------------------------|---------------------------------------------|
| 1 Default WebServer Local Certificate Self Sign   2 FindIT - Local Certificate Self Sign                                               | ned From 2012-07-12,00:00:00                |
| 2 FindIT - Local Certificate Self Sign                                                                                                 |                                             |
| 2 FindIT - Local Certificate Self Sign                                                                                                 | To 2042-07-05,00:00:00                      |
|                                                                                                    | ned From 2017-07-14,00:00:00                |
|                                                                                                    | To 2018-07-09,00:00:00                      |
| Delete Export Detail Import                                                                                                    |                                             |

步驟3.在*產生CSR/憑證*視窗中,按一下*Type*下拉箭頭,然後選擇**Certificate Signing Request** 

| Generate CSR/Certific | ate                         |
|-----------------------|-----------------------------|
| Туре                  | Self-Signing Certificate    |
| Certificate Name      | Certificate Signing Request |

步驟4.在Certificate Name欄位中輸入憑證的名稱。

o

| Generate CSR/Certificate |                                |  |  |
|--------------------------|--------------------------------|--|--|
| Туре                     | Certificate Signing Request \$ |  |  |
| Certificate Name         | 34xrouter                      |  |  |

附註:本範例中使用的是34xrouter。

步驟5.在Subject Alternative Name欄位中輸入備用名稱,然後按一下其下方的FQDN單選按鈕 進行匹配。備用名稱是可用於訪問路由器的域名。

| Subject Alternative Name | RVrouter.com            |
|--------------------------|-------------------------|
|                          | IP Address OFQDN CEmail |

附註:在此示例中,使用RVrouter.com。

步驟6.按一下Country Name下拉箭頭選擇您所在的國家/地區。

|              | 🔵 IP Address 💿 FQDN 🔵 Email |    |
|--------------|-----------------------------|----|
| Country Name | US - United States          | \$ |

附註:在本示例中,選擇了US - United States。

步驟7.在State or Province Name(ST)欄位中輸入州或省的名稱。

| Country Name US - United States                                                |  |  |  |  |  |
|--------------------------------------------------------------------------------|--|--|--|--|--|
| State or Province Name(ST) California                                          |  |  |  |  |  |
| <b>附註:</b> 在本示例中,使用California。<br>步驟8.在 <i>Locality Name(L)欄位中輸入locality</i> 。 |  |  |  |  |  |
| State or Province Name(ST) California                                          |  |  |  |  |  |
| Locality Name(L)                                                               |  |  |  |  |  |

附註:在本示例中,使用了Irvine。

步驟9.在提供的欄位中輸入組織名稱(O)。

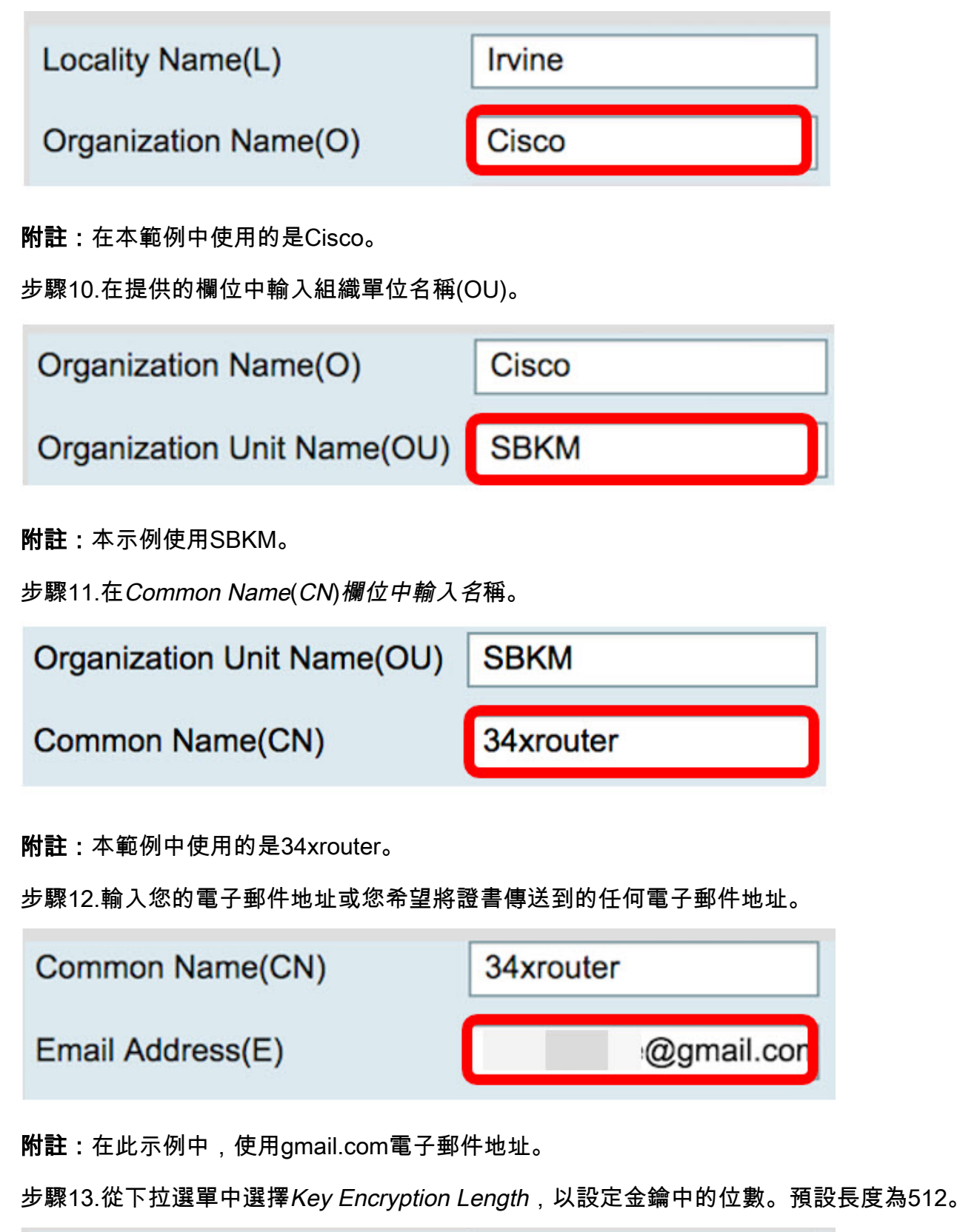

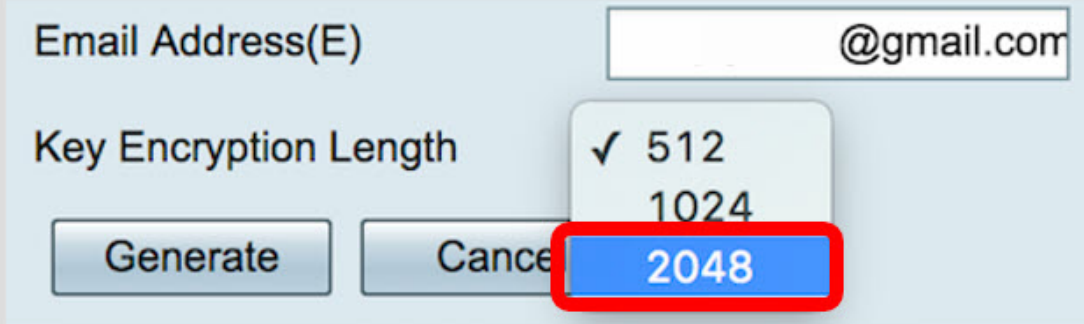

附註:本示例使用2048。強烈建議這樣做,因為較長的加密比較短的金鑰更難解碼,因此更

安全。

步驟14.按一下Generate。

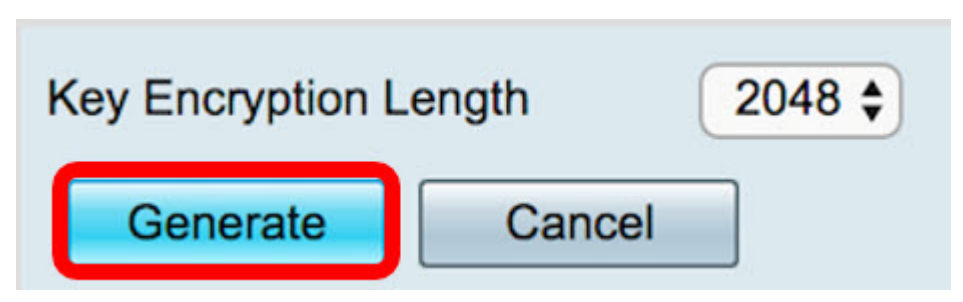

您建立的證書請求現在將顯示在「證書表」中。

| Ce | rtificate | Table       |           |                             |             |
|----|-----------|-------------|-----------|-----------------------------|-------------|
|    | Index     | Certificate | Used By   | Туре                        | Signed By   |
|    | 1         | Default     | WebServer | Local Certificate           | Self Signed |
|    | 2         | FindIT      | -         | Local Certificate           | Self Signed |
|    | 3         | 34xRouter   |           | Certificate Signing Request | •           |

現在,您已成功產生CSR。

#### 匯出CSR

步驟1。勾選「Certificate Table」中憑證要求旁邊的方塊,然後按一下「Export」。

| Ce | rtificate T | able          |           |                             |
|----|-------------|---------------|-----------|-----------------------------|
|    | Index       | Certificate   | Used By   | Туре                        |
|    | 1           | Default       | WebServer | Local Certificate           |
|    | 2           | FindIT        | -         | Local Certificate           |
|    | 3           | 34xRouter     | -         | Certificate Signing Request |
|    | Delete      | Export Detail | Import    |                             |

步驟2.在「*Export Certificate*」視窗中按一下「**Download**」,以PEM格式將檔案下載到您的 電腦中。

| xport Certificate             |  |
|-------------------------------|--|
| S Export as PEM format        |  |
|                               |  |
| Select Destination to Export: |  |
| O PC                          |  |
| Download Cancel               |  |

現在,您已成功將CSR匯出到您的電腦。

### 將CSR上傳到憑證提供者

步驟1。使用記事本開啟下載的檔案並複製CSR,然後將其貼到第三方SSL憑證提供<sup>者</sup>網站中 提供的欄位中。

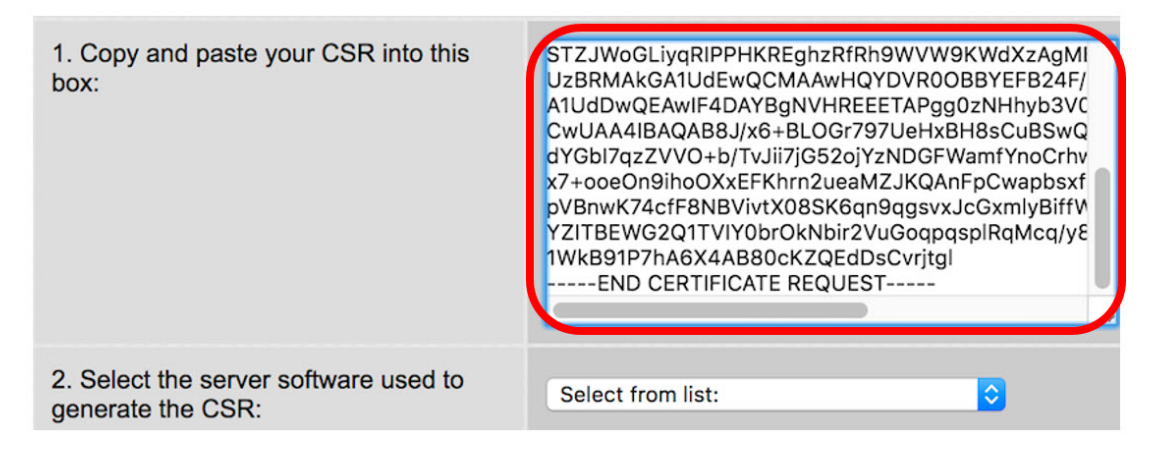

附註:在此示例中,Comodo.com用作證書提供程式。

步驟2.選擇用於產生CSR的伺服器軟體。在這種情況下,由於RV34x路由器不在清單中,因此 選擇OTHER。

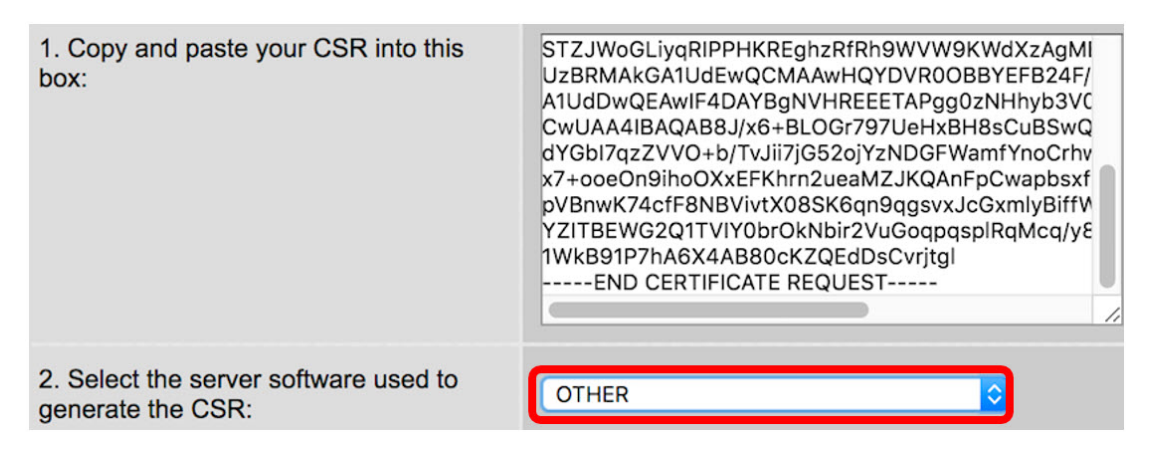

步驟3.將證書下載到電腦中。

### 上傳第3<sup>個SSL</sup>參與方證書

步驟1.在路由器的基於Web的實用程式中,按一下Certificate Table下的Import Certificate按鈕

| C  | Certificate Table           |             |             |                             |             |                                                    |
|----|-----------------------------|-------------|-------------|-----------------------------|-------------|----------------------------------------------------|
|    | Index                       | Certificate | Used By     | Туре                        | Signed By   | Duration                                           |
| 0  | 1                           | Default     | WebServer   | Local Certificate           | Self Signed | From 2012-07-12,00:00:00<br>To 2042-07-05,00:00:00 |
|    | 2                           | FindIT      | -           | Local Certificate           | Self Signed | From 2017-07-14,00:00:00<br>To 2018-07-09,00:00:00 |
|    | 3                           | 34xRouter   | -           | Certificate Signing Request | -           | •                                                  |
|    | Delete Export Detail Import |             |             |                             |             |                                                    |
| In | nport C                     | ertificate  | Generate CS | R/Certificate               |             |                                                    |

步驟2.在Import Certificate視窗中,按一下Type下拉式功能表並選擇CA Certificate。

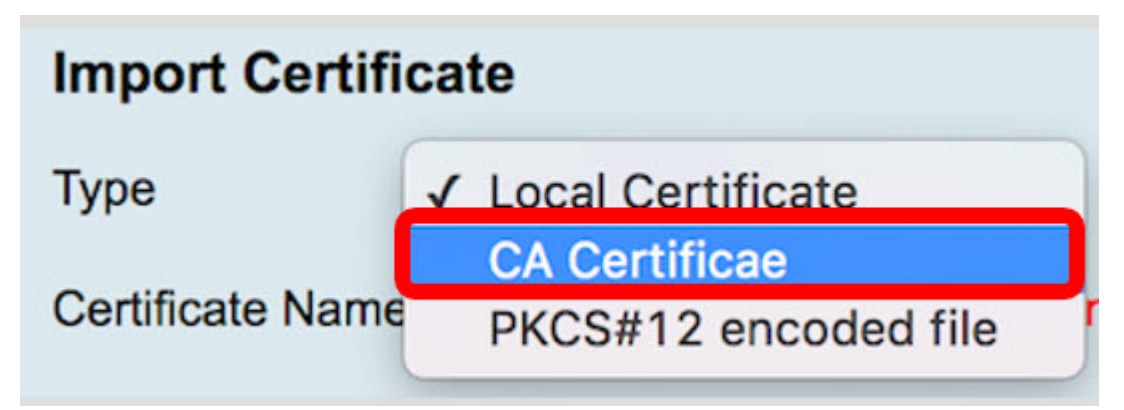

步驟3.在所提供的欄位中輸入證書名稱。

0

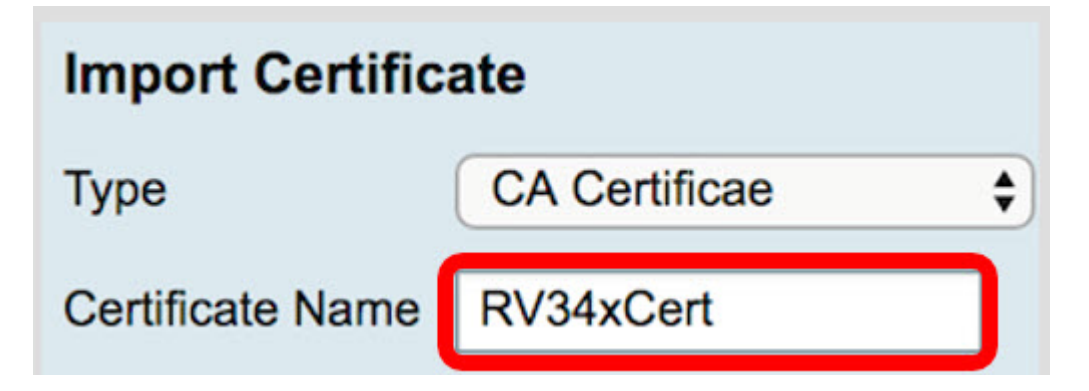

附註:本示例使用RV34xCert。

步驟4.按一下Choose File按鈕,並找到您從CA下載的憑證檔案。

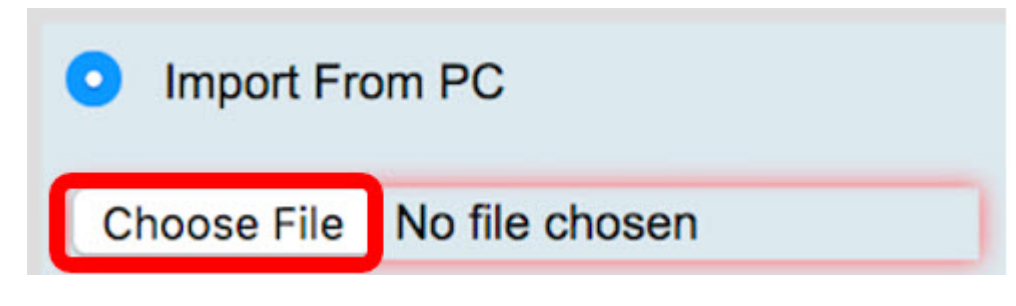

步驟5.按一下檔案,然後按一下Open。

| Today                                                   |                                                                                                    |      |
|---------------------------------------------------------|----------------------------------------------------------------------------------------------------|------|
| Default.pem<br>ca_bundle.crt<br>FindIT.pem<br>RV34x.pem | Certificane<br>Standard                                                                                              |      |
|                                                         | ca_bundle.crt                                                                                                    |      |
|                                                         | certificate - 2 KB<br>Created Today, 11:26 AM<br>Modified Today, 11:27 AM<br>Last opened Today, 11:27 AM<br>Add Tags |      |
| Format: All Files                                       | <b>⊘</b>                                                                                                    |      |
|                                                         | Cancel                                                                                                    | Open |

步驟6.按一下Upload。

| Import From | n USB | Refresh |
|-------------|-------|---------|
| Upload      | Car   | ncel    |

「證書表」現在將顯示新證書名稱,該型別現在將替換為CA證書,該證書帶有由第三方CA簽 <sup>名</sup>的標籤。

| Certificate Table           |       |             |           |                   |                |                                                    |  |
|-----------------------------|-------|-------------|-----------|-------------------|----------------|----------------------------------------------------|--|
|                             | Index | Certificate | Used By   | Туре              | Signed By      | Duration                                           |  |
|                             | 1     | Default     | WebServer | Local Certificate | Self Signed    | From 2012-07-12,00:00:00<br>To 2042-07-05,00:00:00 |  |
|                             | 2     | FindIT      |           | Local Certificate | Self Signed    | From 2017-07-14,00:00:00<br>To 2018-07-09,00:00:00 |  |
| P                           | 3     | RV34xCert   | -         | CA Certificae     | DST Root CA X3 | From 2016-03-17,00:00:00<br>To 2021-03-17,00:00:00 |  |
| Delete Export Detail Import |       |             |           |                   |                |                                                    |  |

現在,您已成功在RV<sup>34</sup>x路由器上上傳第三方SSL證書。

## 替換預設自簽名證書

| ▶ Firewall            |  |  |  |  |
|-----------------------|--|--|--|--|
| VPN                   |  |  |  |  |
| VPN Setup Wizard      |  |  |  |  |
| IPSec Profiles        |  |  |  |  |
| Site-to-Site          |  |  |  |  |
| Client-to-Site        |  |  |  |  |
| Teleworker VPN Client |  |  |  |  |
| PPTP Server           |  |  |  |  |
| L2TP Server           |  |  |  |  |
| SSL VPN               |  |  |  |  |
| VPN Passthrough       |  |  |  |  |

步驟2.按一下On單選按鈕啟用Cisco SSL VPN伺服器。

| SSL VPN                         |                |  |  |  |  |
|---------------------------------|----------------|--|--|--|--|
| General Configuration           | Group Policies |  |  |  |  |
| Cisco SSL VPN Server 🗿 On 🔵 Off |                |  |  |  |  |

步驟3.在Mandatory Gateway Settings下,點選*Certificate File*下拉選單,然後選擇新上傳的 SSL證書來替換預設證書。

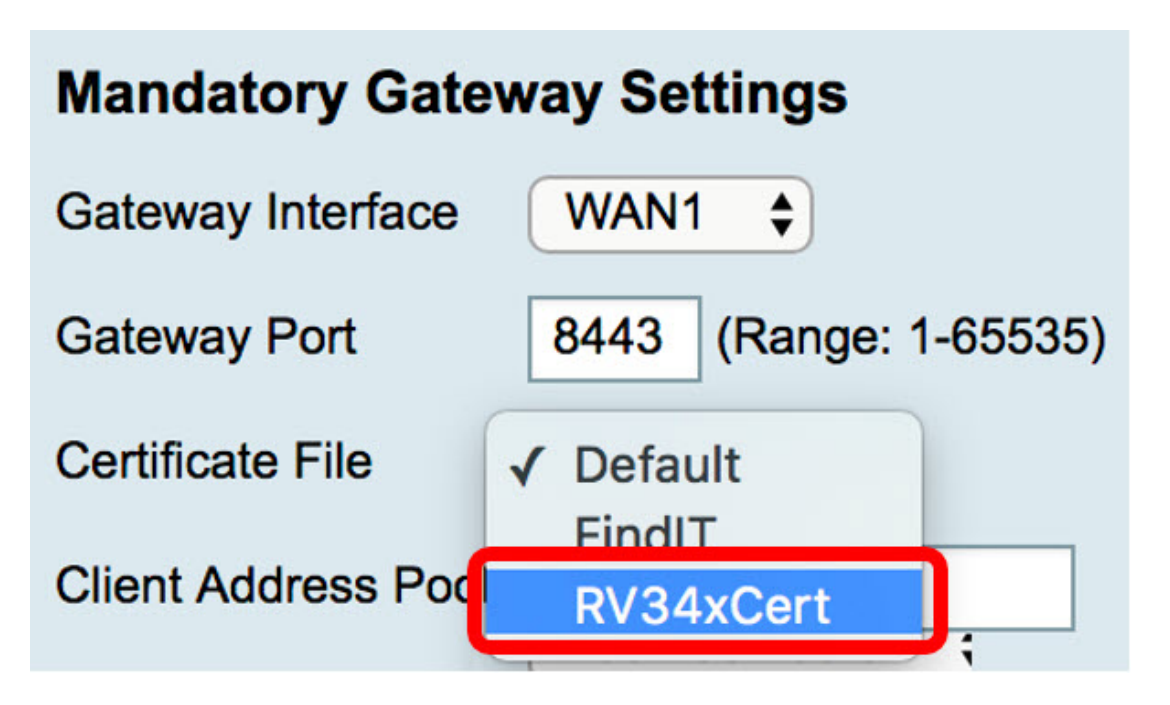

步驟4.在提供的欄位中輸入所需的客戶端域。

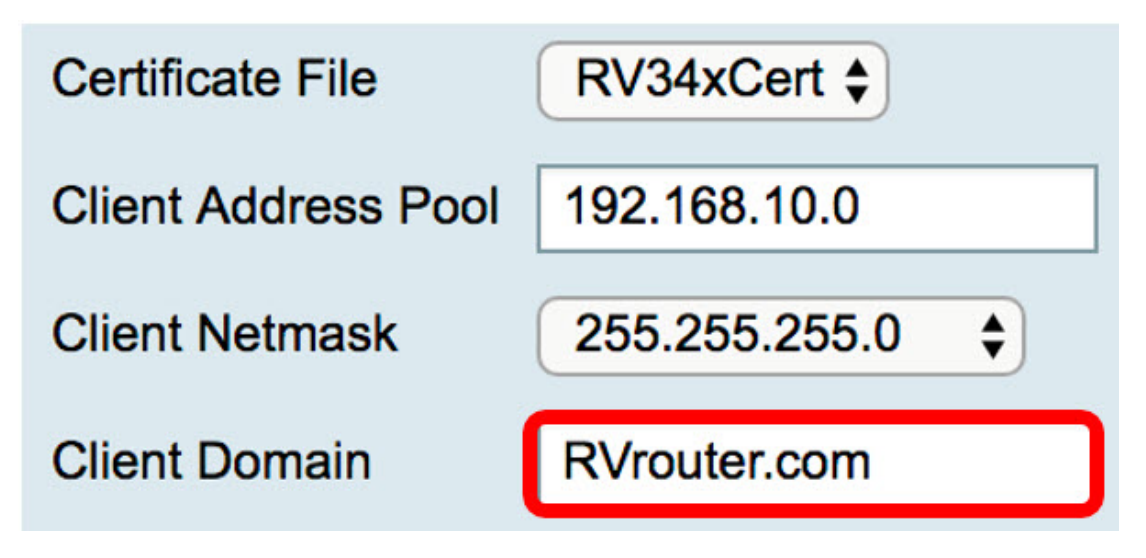

**附註:**在此示例中,使用RVrouter.com。

步驟5.按一下Apply。

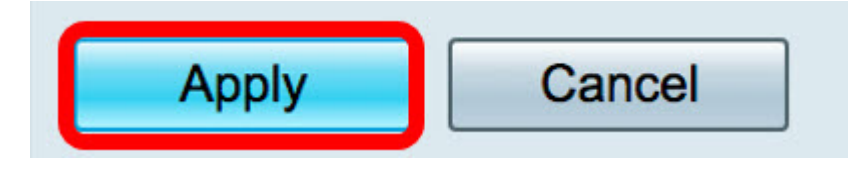

現在,您已成功地將預設自簽名證書替換為<sup>第</sup>三方SSL證書。

您也可以參閱以下文章:<u>RV34x系列路由器常見問題(FAQ)</u>

此網站提供多個指向您可能感興趣的其他文章的連結:<u>RV34x系列路由器產品頁</u>